## 住宅補貼線上申請

## 進度查詢及撤案申請 教學手冊

《系統操作》問題請洽系統服務專線:02-7751-7887 《申辦注意事項》、《法規》、《資格》問題請洽資格諮詢專線:02-7729-8003 或 各地方受理單位

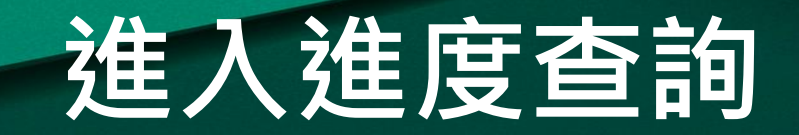

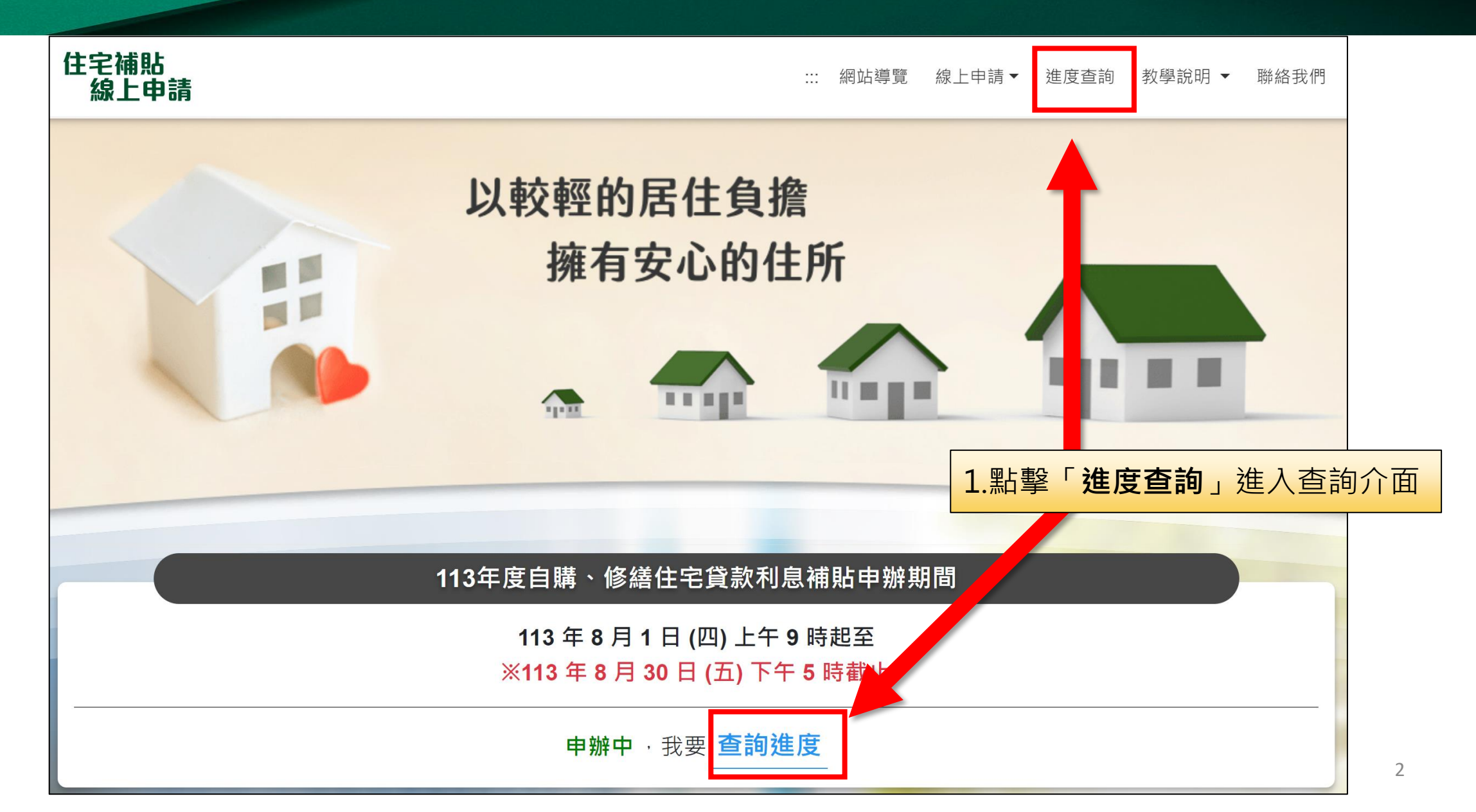

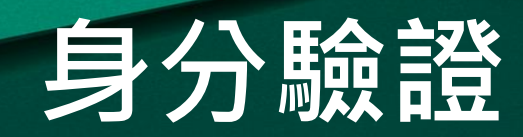

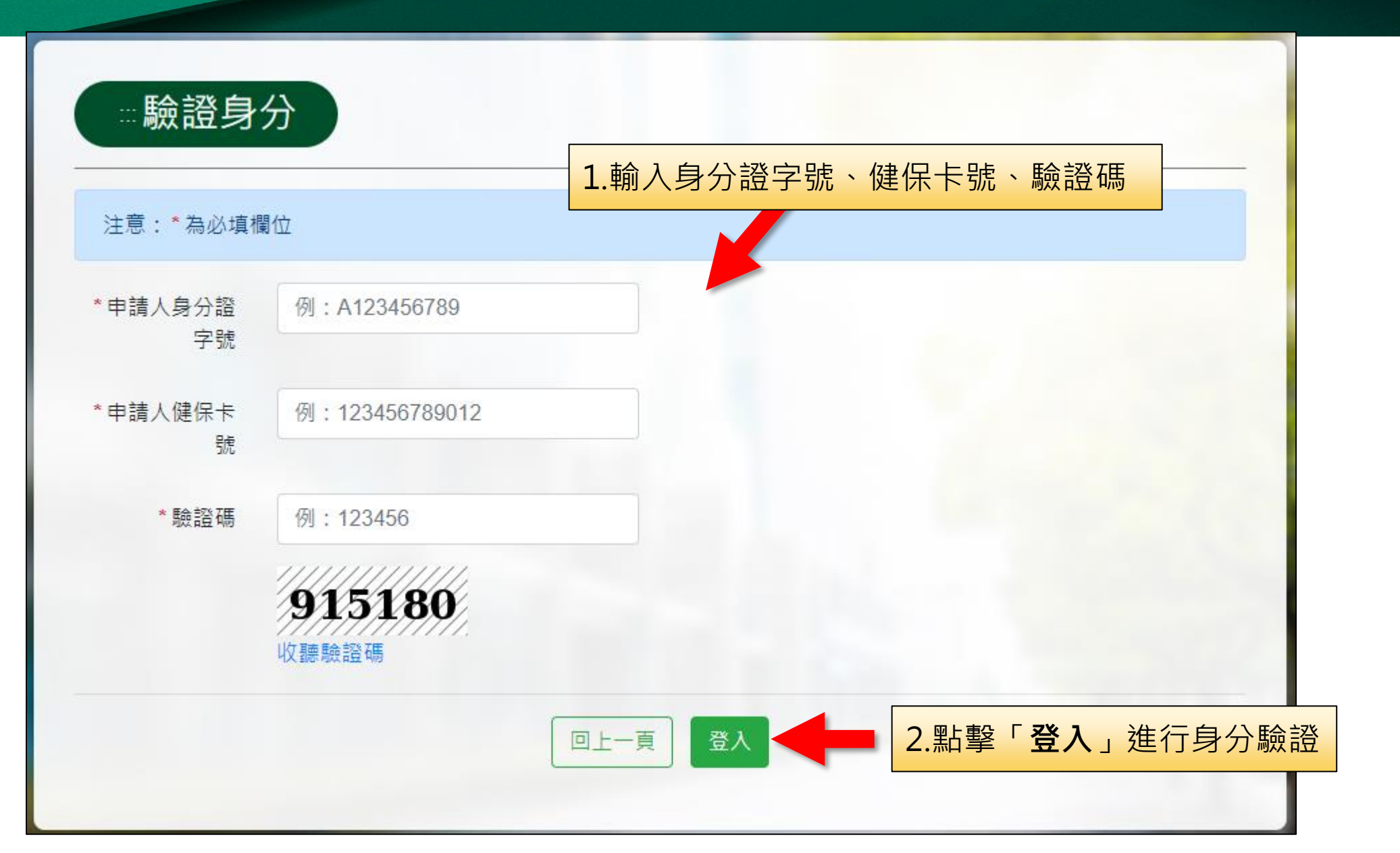

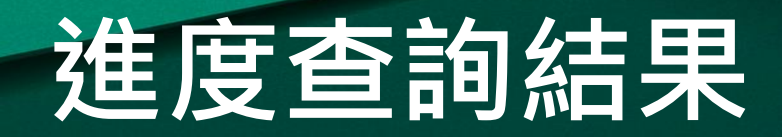

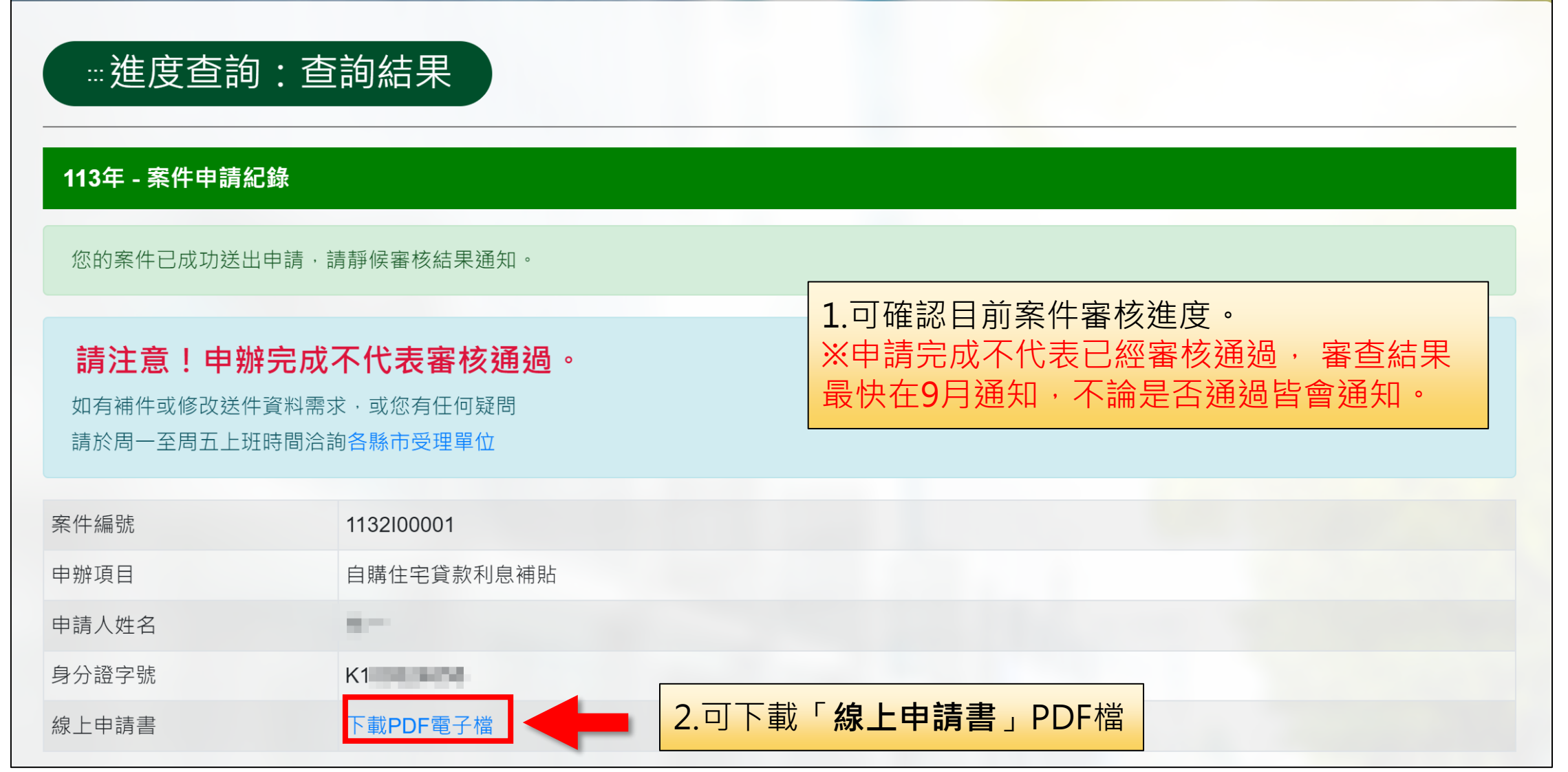

## 主動撤銷案件申請

| …進度查討                                                                                                    | 甸:查詢結果                                              |                          |                                                   |  |
|----------------------------------------------------------------------------------------------------|-----------------------------------------------------|--------------------------|---------------------------------------------------|--|
| 113年 - 案件申請                                                                                                    | 紀錄                                                  |                          |                                                   |  |
| 您的案件已成功送                                                                                                    | 出申請·請靜候審核結果通知。                                      |                          |                                                   |  |
| <b>請注意!申</b><br>如有補件或修改送<br>請於周一至周五上                                                                                                    | <b>辦完成不代表審核通過。</b><br>件資料需求·或您有任何疑問<br>班時間洽詢各縣市受理單位 |                          |                                                   |  |
| 案件編號                                                                                                    | 1132100001                                          |                          |                                                   |  |
| 申辦項目                                                                                                    | 自購住宅貸款利息補貼                                          |                          |                                                   |  |
| 申請人姓名                                                                                                    | 18                                                  |                          |                                                   |  |
| 身分證字號                                                                                                    | K1                                                  |                          |                                                   |  |
| 線上申請書                                                                                                    | 下載PDF電子檔                                            |                          |                                                   |  |
| 上傳文件:必要讀                                                                                                    | 登明                                                  |                          |                                                   |  |
| 存摺,jpg (國民身分證(正反面)-於113/07/12 18:24.40上傳)(補件申請)<br>大頭照02,jpg (國民身分證(正反面)-於113/07/12 17:31.51上傳)(線上申請)<br>戶口名簿,jpg (戶口名簿(如果配偶分戶、雙方都需上傳)-於113/07/12 17:32.58上傳)(線上申請) |                                                     | 1.若您送出申請後,因<br>次申請,請點擊「申 | 1.若您送出申請後,因個人因素需取消本<br>次申請,請點擊「 <b>申請撤銷」</b> 開始進行 |  |
| 上傳文件:相關文件                                                                                                    |                                                     | 撤銷流程                     |                                                   |  |
| loan.jpg (貸款餘額證明 - 於113/07/12 17:36.16上傳)(線上申請)<br>簽到表.jpg (建物登記(權狀) - 於113/07/12 17:36.28上傳)(線上申請)                                                                 |                                                     | ※若您已申請過撤銷(<br>審核,則不會出現申  | 旦縣市人員尚未完成<br>請按鈕                                  |  |
| 工傳又件:其他又                                                                                                    |                                                     |                          |                                                   |  |
| <del></del>                                                                                                    |                                                     |                          |                                                   |  |
|                                                                                                    |                                                     |                          |                                                   |  |

申請撤銷

返回首頁

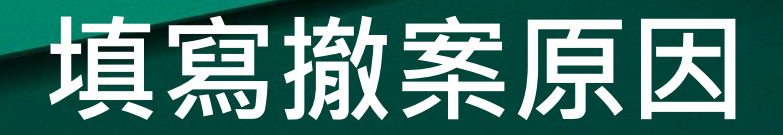

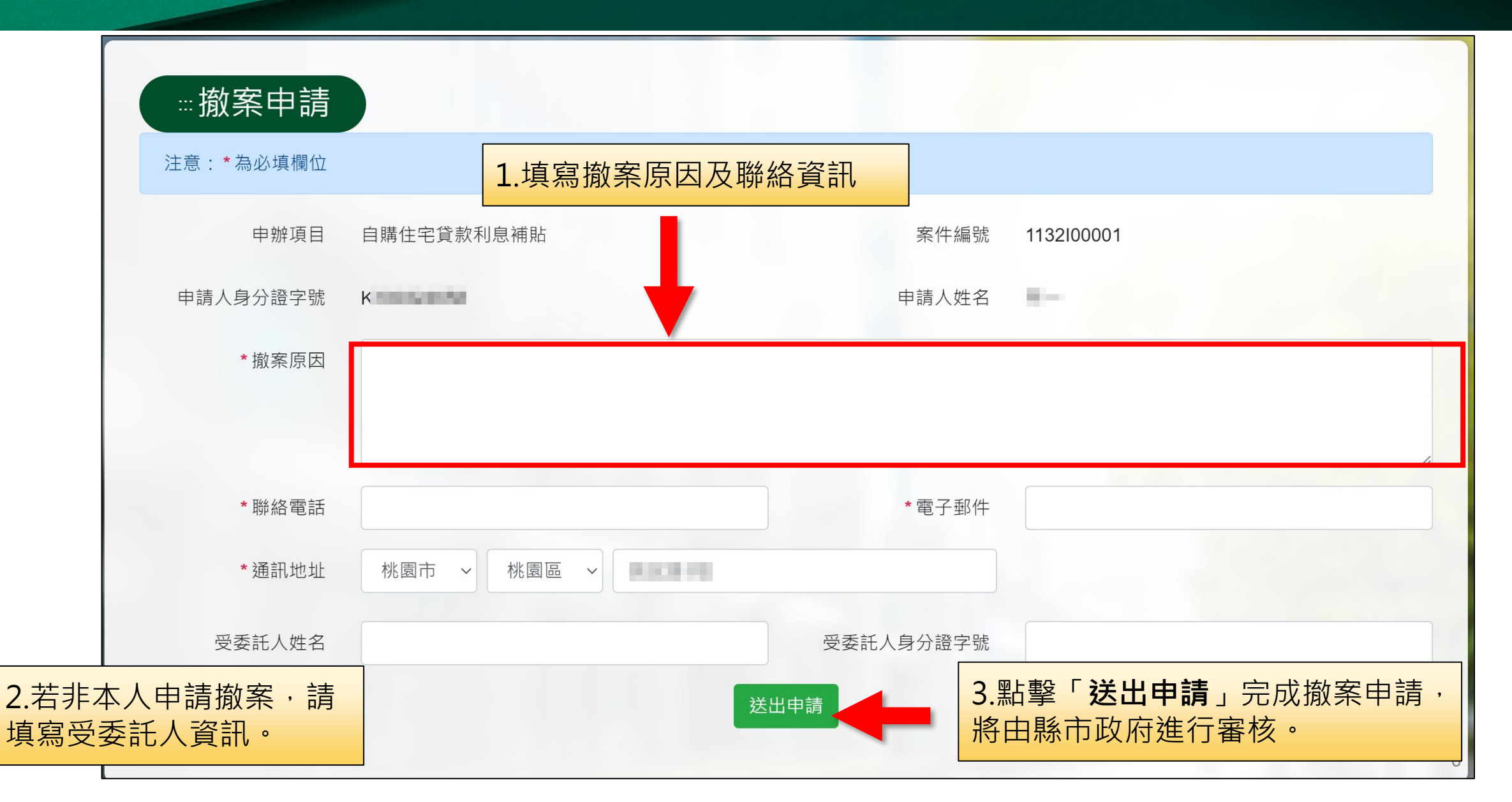

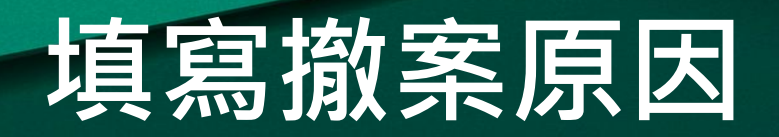

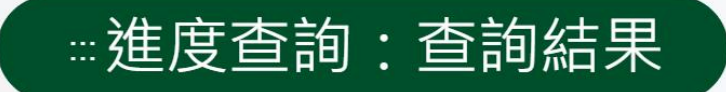

113年度 - 案件申請紀錄

您的案件申請已撤銷。

| 案件編號  | 1132100001 |                                      |
|-------|------------|--------------------------------------|
| 申辦項目  | 自購住宅貸款利息補貼 |                                      |
| 申請人姓名 | Here -     | 1.若撤案申請由縣市政府完成審核後                    |
| 身分證字號 | ×70000408  | 將寄送email通知信說明審核結果,<br>進度查詢案件狀態顯示已撤銷。 |
|       | 反同首百       |                                      |